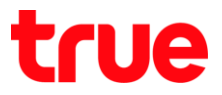

## การเปลี่ยนรหัสพ่านเข้าหน้า Configuration ของ ZTE F688

- 1. พิมพ์ 192.168.1.1 แล้ว∩ต Enter
  - User = admin
  - Password = ใส่ตามรูปต้านล่าง
  - ∩a Login

| <b>ZTE</b> F688                        | × +                                             |     |        | -                 |                   | × |
|----------------------------------------|-------------------------------------------------|-----|--------|-------------------|-------------------|---|
| ← → C ③ Not secure                     | e   192.168.1.1                                 | Q   | ☆      | 9                 |                   | : |
| ZTE                                    | Internet Local Network VolP                     | Man | agemer | 中文 I<br>nt & Diag | English<br>gnosis |   |
|                                        | Username admin                                  |     |        |                   |                   |   |
|                                        | Password Default Router Password bFCAbbGM Login |     |        |                   |                   |   |
| ©2008-2019 ZTE Corporation. All rights | reserved   F688                                 |     |        |                   |                   |   |

2. ที่หน้า Status คลิกที่ Management & Diagnosis

|              | Internet         | Local Network     | VolP         | Management & Diagnosis |
|--------------|------------------|-------------------|--------------|------------------------|
| WAN Setting  | Eirewall         |                   | ···· ·       |                        |
| Device List  | WLAN Device List | MAC Address       | IPv4 Address | WLAN Setting           |
| WLAN Devices | DESKTOP-HD0165R  | 34:f6:4b:74:ae:00 | 192.168.1.33 | fe80::6d2b:f9a9:76fe:e |
|              |                  | 5 50 70 101 7     | 192,168,1,34 | fe80::7000:8eb8:6c5b:  |
| LAN Devices  | CMTY-KOMSAN7     | ec:5c:68:78:b0:b7 |              |                        |

TRUE CORPORATION PUBLIC COMPANY LIMITED 18 TRUE TOWER, RATCHADAPHISEK ROAD, HUAI KHWANG, BANGKOK10310 THAILAND WWW.TRUECORP.CO.TH

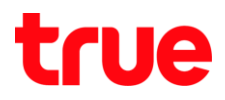

## 3. กลิก Account Management

| Home               | Internet                               | Local Network   | VolP   | Management & Diagnosis |
|--------------------|----------------------------------------|-----------------|--------|------------------------|
| Status             | Page Information                       |                 |        |                        |
| System Management  | This page shows the basic informa      | tion of device. |        |                        |
| Account Management | <ul> <li>Device Information</li> </ul> |                 |        |                        |
| Log Management     |                                        |                 |        |                        |
| Diagnosis          | Device Type                            | F688            |        |                        |
|                    | Device Serial No.                      | C09FE1-ZTEGC8   | B3A092 |                        |
|                    | Batch No.                              | 07e3P1T110389   |        |                        |
|                    | Hardware Version                       | V9.0            |        |                        |
|                    | Software Version                       | V9.0.10P1T11    |        |                        |
|                    | Boot Version                           | V9.0.10P1T5     |        |                        |
|                    | CPU Usage                              | 6%/2%           |        |                        |
|                    | Memory Usage                           | 52%             |        |                        |
|                    | Power On Time                          | 1h56min20s      |        |                        |
|                    |                                        |                 |        | Refresh                |

## 4. ตั้งค่า ดังนี้

- Old Password: ใส่ Password เดิมที่ให้อยู่
- New Password & Conform Password: ใส่ Password ใหม่ที่ต้องกาธเปลี่ยนให้ตรงกันทั้ง 2 ช่อง
- เสร็จแล้ว∩ต Apply

| Home               | Internet                                                                                                    | Local Network                                                                                                    | VoIP                            | Management & Diagnosis      |
|--------------------|----------------------------------------------------------------------------------------------------|----------------------------------------------------------------------------------------------------|---------------------------------|-----------------------------|
| Status             | Page Information                                                                                                    |                                                                                                    |                                 |                             |
| System Management  | This page provides the function                                                                                                    | on of web account parameter(s) cont                                                                                     | iguration.                      |                             |
| Account Management | <ul> <li>User Account Mana</li> </ul>                                                                                                    | agement                                                                                                    |                                 |                             |
| Log Management     |                                                                                                    |                                                                                                    |                                 |                             |
|                    | 1. It should have at least     2. It should have stleast     3. It should not have cont     Username     Old Password     New Password     Confirmed Password | 8 characters.         1 of digits, alphabet and special symt         text relationship with the username,         admin | ools.<br>such as the same or in | verse.<br>3<br>Apply Cancel |

TRUE CORPORATION PUBLIC COMPANY LIMITED 18 TRUE TOWER, RATCHADAPHISEK ROAD, HUAI KHWANG, BANGKOK10310 THAILAND WWW.TRUECORP.CO.TH